# 13 Tools

- 13.1 Instrument Registration Tool
- 13.2 Spectrum Correction Function Measurement Tool

# 13.1 Instrument Registration Tool

- <u>13.1.1 [Instrument] Tab</u>
- 13.1.2 [Integrating Sphere] Tab

### 13.1.1 [Instrument] Tab

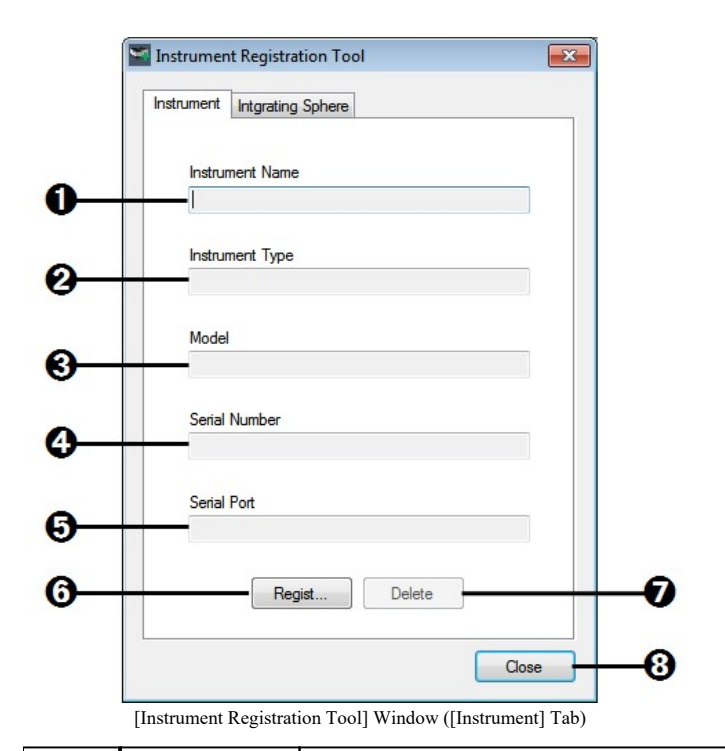

| No. | Item                 | Description                                                             |
|-----|----------------------|-------------------------------------------------------------------------|
| 0   | [Instrument<br>Name] | Displays the instrument name of the registered spectrofluorophotometer. |
| 0   | [Instrument<br>Type] | Displays the model name of the registered spectrofluorophotometer.      |
| 0   | [Model]              | Displays the type name of the registered spectrofluorophotometer.       |
|     |                      |                                                                         |

| Ø | [Serial<br>Number]                                                                                                    | Displays the serial number of the registered spectrofluorophotometer.                                     |  |
|---|----------------------------------------------------------------------------------------------------|----------------------------------------------------------------------------------------------------|--|
| 6 | (Serial Port]       Displays the configured serial port number only viscries instrument is registered.         Image: Protect of the port of the port of the | Displays the configured serial port number only when an RF-5300 series instrument is registered.          |  |
| 0 |                                                                                                    | <b>Hint</b> This corresponds to the COM port on the PC connected to the instrument with an RS-232C cable. |  |
| 6 | [Regist] /<br>[Edit]                                                                                                    | Displays the window for registering and editing instrument information.                                   |  |
|   |                                                                                                    | Reference "[Instrument Registration] window"                                                              |  |
| 0 | [Delete]                                                                                                    | Delete the currently registered instrument information.                                                   |  |
| 8 | [Close]                                                                                                    | Confirm the settings made and close the [Instrument Registration Tool] window.                            |  |

#### ■[Instrument Registration] window

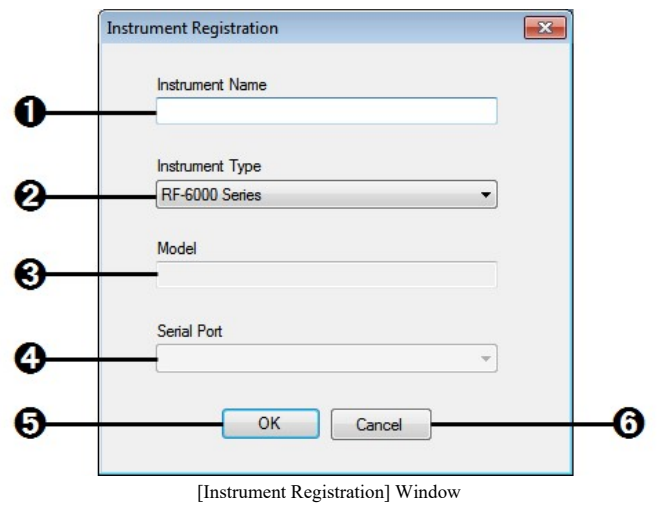

| nstrument Registration] | Window |
|-------------------------|--------|
|-------------------------|--------|

| No. | Item                 | Description                                                                                                    |
|-----|----------------------|----------------------------------------------------------------------------------------------------|
| 0   | [Instrument<br>Name] | Enter the instrument name of the connected<br>spectrofluorophotometer.<br>Normally enter the name used on the system or a control number<br>used to differentiate the instrument from other instruments.<br>If the instrument does not have any particular name, enter the type<br>name. |
| 0   | [Instrument<br>Type] | <ul><li>Select the model of the connected spectrofluorophotometer.</li><li>RF-5300 Series</li><li>RF-6000 Series</li></ul>                                                                                                    |
| 0   | [Model]              | Enter the type name when connecting to a RF-5300 series<br>instrument. The type name is indicated on the nameplate attached to<br>the instrument and in the instruction manual.<br>The type name is read automatically when connecting to<br>an RF-6000 series instrument.               |
|     |                      | Displays the serial port (COM port) number of the PC connected to                                                                                                    |

| 4 | [Serial Port] | the instrument with an RS-232C cable only when an RF-5300 series<br>instrument is registered.Image: The pull-down list displays the currently available serial<br>port numbers. |
|---|---------------|----------------------------------------------------------------------------------------------------|
| 6 | [OK]          | Confirm the settings made and close the [Instrument Registration] window.                                                                                                    |
| 6 | [Cancel]      | Cancel any settings made and close the [Instrument Registration] window.                                                                                                    |

## 13.1.2 [Integrating Sphere] Tab

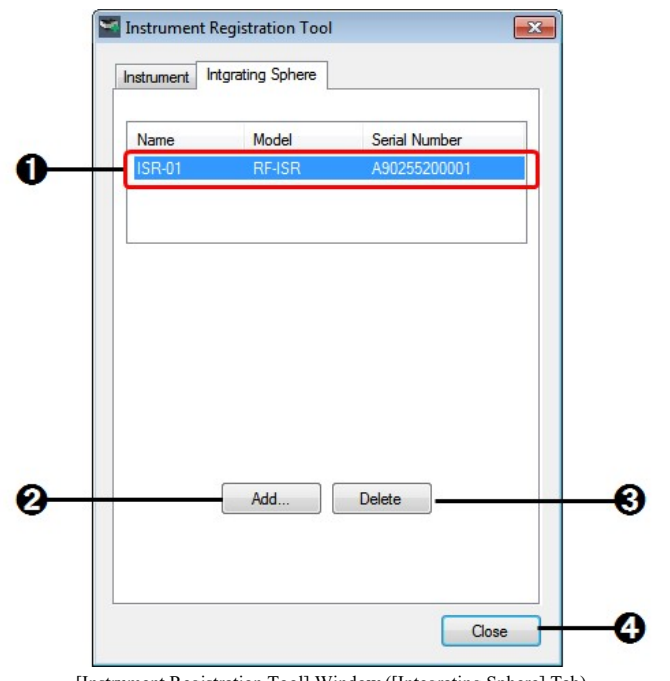

| [Instrument Registration Tool] Window ([Integrating S | Sphere] Tab) |
|-------------------------------------------------------|--------------|
|-------------------------------------------------------|--------------|

| No. | Item              | Description                                                                                                    |
|-----|-------------------|----------------------------------------------------------------------------------------------------|
| 0   | Registration list | Displays information on registered integrating spheres.                                                                              |
| 0   | [Add]             | Display the window for registering and editing integrating sphere information.  Reference "[Integrating Sphere Registration] Window" |
| 0   | [Delete]          | Delete the integrating sphere information selected in the registration list.                                                         |
| 4   | [Close]           | Confirm the settings made and close the [Instrument Registration Tool] window.                                                       |

#### ■[Integrating Sphere Registration] Window

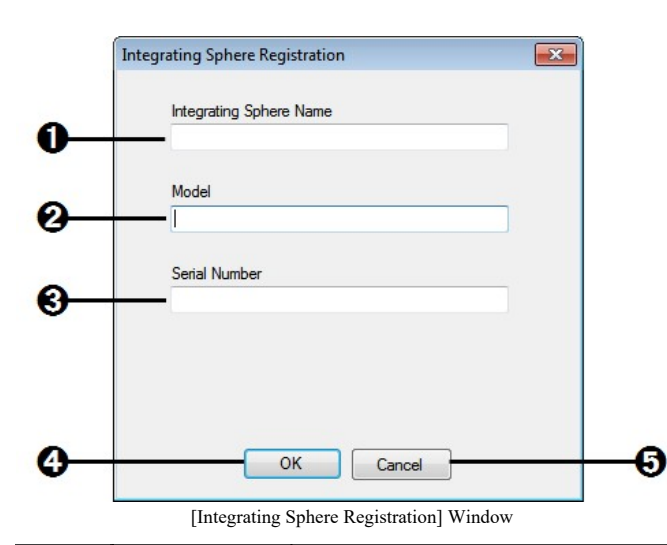

| No. | Item                         | Description                                                                                                    |
|-----|------------------------------|----------------------------------------------------------------------------------------------------|
| 0   | [Integrating<br>Sphere Name] | Enter the instrument name of the integrating sphere for registration.<br>Enter any instrument name, such as the name used on the system or<br>a control number used to differentiate the integrating sphere from<br>other integrating spheres.<br>If the integrating sphere does not have any particular name, enter<br>the type name. |
| 0   | [Model]                      | Enter the model name of the integrating sphere for registration. The type name is indicated on the nameplate attached to the integrating sphere and in the instruction manual.                                                                                                    |
| 0   | [Serial<br>Number]           | Enter the serial number (indicated on the nameplate attached to the instrument) of the integrating sphere for registration.                                                                                                    |
| 4   | [OK]                         | Confirm the settings made and close the [Integrating Sphere Registration] window.                                                                                                    |
| 6   | [Cancel]                     | Cancel any settings made and close the [Integrating Sphere Registration] window.                                                                                                    |

## **13.2** Spectrum Correction Function Measurement Tool

- 13.2.1 [Creation of Correction Function] Tab
- <u>13.2.2 [Confirmation of Correction Function] Tab</u>

#### 13.2.1 [Creation of Correction Function] Tab

When only one integrating sphere is registered, correction function measurement is performed for this integrating sphere.

When multiple integrating spheres are registered, first select the target integrating sphere with [Integrating Sphere Name] () in the integrating sphere information.

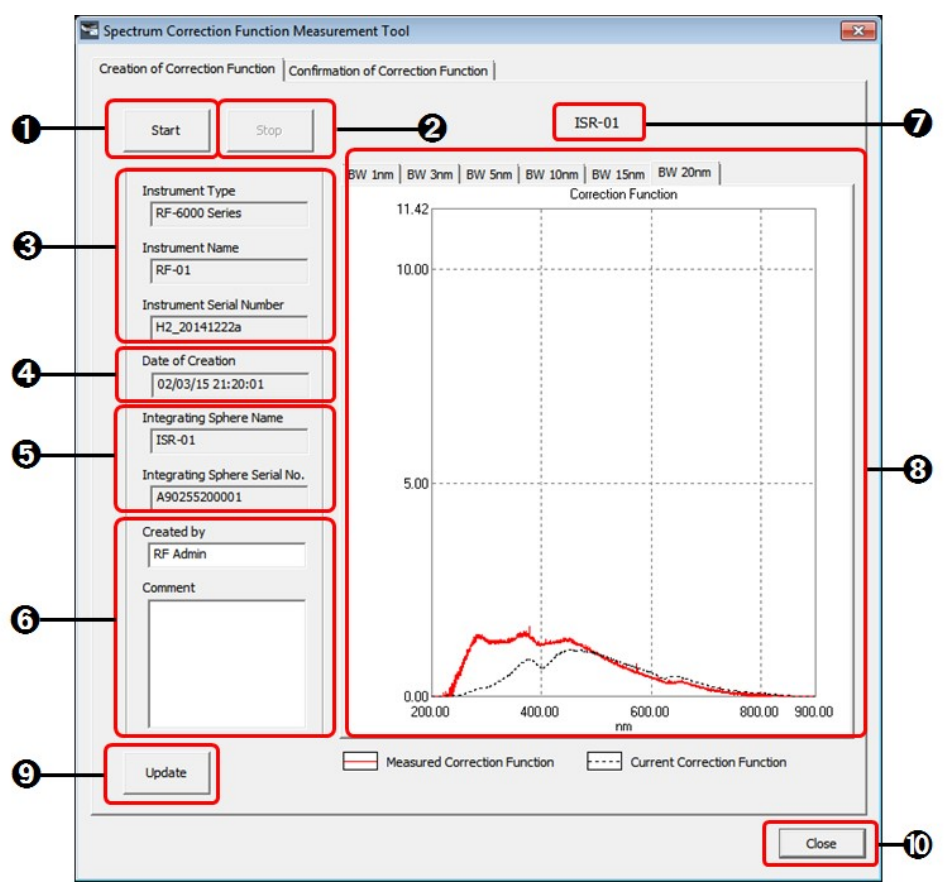

[Spectrum Correction Function Measurement Tool] Window ([Creation of Correction Function] Tab)

| No. | Item                                  | Description                                                                                                    |
|-----|---------------------------------------|----------------------------------------------------------------------------------------------------|
| 0   | [Start]                               | Connect to the instrument and start correction function<br>measurement for the integrating sphere. When measurement is<br>complete, communication with the instrument is disconnected<br>automatically.                                     |
| 0   | [Stop]                                | Stop correction function measurement and disconnect from the instrument. The aborted measurement data is discarded.                                                                                                    |
| 0   | Instrument information                | Displays the instrument name, model name, and serial number of the registered spectrofluorophotometer.                                                                                                    |
| 9   | [Date of<br>Creation]                 | When measurement is started, the date and time are retrieved and displayed. This is recorded as the creation date and time of the created correction function.                                                                              |
| 0   | Integrating<br>sphere<br>information  | Displays the name and serial number of the integrating sphere<br>targeted for correction function measurement.<br>When multiple integrating spheres are registered, select the target<br>integrating sphere with [Integrating Sphere Name]. |
| 6   | Correction<br>function<br>information | Enter the name of the personnel who created the correction function and any comments.                                                                                                    |
| 0   | Integrating                           | Displays the name of the integrating sphere targeted for correction                                                                                                    |

|   | sphere name | function measurement.                                                                                                    |
|---|-------------|----------------------------------------------------------------------------------------------------|
| 8 | Graph       | Displays graphs of the correction function during and after<br>measurement. A correction function is measured for each spectral<br>bandwidth and the tabs can be used to switch between each graph. |
| 0 | [Update]    | Register the measured correction function. Any dedicated correction function that already exists will be updated.                                                                                   |
| 9 | [Close]     | Close the [Spectrum Correction Function Measurement Tool] window.                                                                                                    |

#### 13.2.2 [Confirmation of Correction Function] Tab

When only one integrating sphere is registered, the correction function for this integrating sphere is displayed.

When multiple integrating spheres are registered, first select the target integrating sphere with [Integrating Sphere Name] (() in the integrating sphere information.

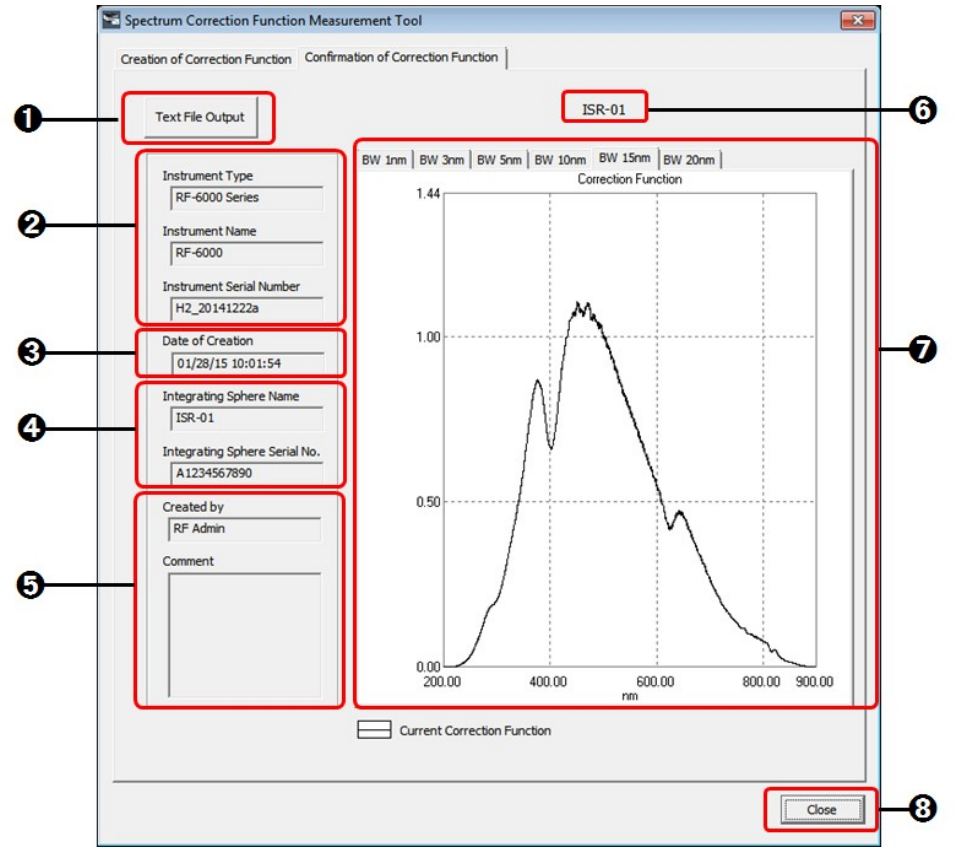

[Spectrum Correction Function Measurement Tool] Window ([Confirmation of Correction Function] Tab)

| No. | Item       | Description                           |                                                                                                    |
|-----|------------|---------------------------------------|----------------------------------------------------------------------------------------------------|
| 9   | [Text File | Displays the [Source open correction] | Save As] window. The data and information of the n function can be saved to a text file (.txt).                            |
| U   | Output]    | Hint T                                | The folder displayed as the save destination is the folder<br>et as the text file save destination via the [Tools] menu in |

|   |                                       | the general applications.           Reference         "2.2.4 [Tools] Menu"                                                                                                    |
|---|---------------------------------------|----------------------------------------------------------------------------------------------------|
| 0 | Instrument information                | Displays the instrument name, model name, and serial number of<br>the registered spectrofluorophotometer on which correction<br>function measurement was performed.                                                              |
| 8 | [Date of<br>Creation]                 | Displays the measurement date and time of the displayed correction function (date and time that measurement started).                                                                                                    |
| 4 | Integrating<br>sphere<br>information  | Displays the name and serial number of the integrating sphere that<br>uses the correction function.<br>When multiple integrating spheres are registered, select the target<br>integrating sphere with [Integrating Sphere Name]. |
| 6 | Correction<br>function<br>information | Displays the name of the personnel who created the correction<br>function and any comments. These are information entered at the<br>time of correction function measurement.                                                     |
| 6 | Integrating sphere name               | Displays the name of the integrating sphere that uses the displayed correction function.                                                                                                    |
| 0 | Graph                                 | Displays the correction function graphs. A correction function<br>exists for each spectral bandwidth and the tabs can be used to<br>switch between each graph.                                                                   |
| 8 | [Close]                               | Close the [Spectrum Correction Function Measurement Tool] window.                                                                                                    |